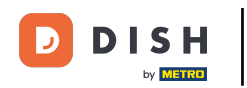

i

Bienvenido al panel de control de DISH Reservation . En este tutorial, le mostramos cómo aprovechar el horario de servicio.

| DISH RESERVATION          |                                                                                                    | <b>*</b> * | Test Bis    | tro Trainin | ig 🕤   🤅      |             |        |
|---------------------------|----------------------------------------------------------------------------------------------------|------------|-------------|-------------|---------------|-------------|--------|
| Reservations              | Have a walk-in customer? Received a reservation request over phone / email? Don't forget to add it to y reservation book! | our        | WALK-IN     |             | DD RESERVAT   |             |        |
| 펵 Table plan              |                                                                                                    |            |             |             |               |             |        |
| 🎢 Menu                    | K Mon, 2 Oct - Mon, 2 Oct                                                                                                 |            |             |             |               |             |        |
| 🛎 Guests                  | There is <b>1</b> active limit configured for the selected time period                                                    |            |             |             | Show n        | nore 🗸      |        |
| Feedback                  |                                                                                                    |            |             |             |               |             |        |
| 🗠 Reports                 | ○ All ○ Completed                                                                                                    |            | 0 🗹         | <b>4</b> 0  | <b>H</b> 0/37 |             |        |
| 🌣 Settings 👻              |                                                                                                    |            |             |             |               |             |        |
| 𝔗 Integrations            | No reservations available                                                                                                 |            |             |             |               |             |        |
| Too many guests in house? | Print                                                                                                    |            |             |             |               | 6           |        |
|                           | Designed by Hospitality Digital GmbH. All rights reserved.                                                                | FAQ   T    | erms of use | Imprint     | Data privacy  | Privacy Set | ttings |

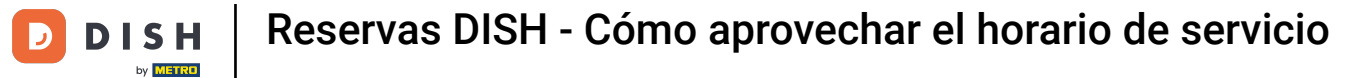

## Primero, vaya a Configuración en el menú de la izquierda.

| <b>DISH</b> RESERVATION                       |                                               |                             |                           |                                | 🌲 🍨 Test E         | Bistro Trainii | ng 🕤   📲      | × 4         |        |
|-----------------------------------------------|-----------------------------------------------|-----------------------------|---------------------------|--------------------------------|--------------------|----------------|---------------|-------------|--------|
| Reservations                                  | Have a walk-in customer?<br>reservation book! | Received a reservation rec  | quest over phone / email? | Don't forget to add it to your | WALK               |                | DD RESERVATI  | ON          |        |
| ान Table plan                                 | <ul> <li>•</li> </ul>                         |                             | Mon, 2 Oct -              | Mon, 2 Oct                     |                    |                |               | >           |        |
| 🛎 Guests                                      | There is <b>1</b> active limit conf           | igured for the selected tin |                           |                                |                    | Show m         | ore 🗸         |             |        |
| <ul> <li>Feedback</li> <li>Reports</li> </ul> |                                               | ⊖ Completed                 | Opcoming                  | ○ Cancelled                    | 년 C                | ) 🛎 0          | <b>円</b> 0/37 |             |        |
| 🗢 Settings 🗸                                  |                                               |                             |                           |                                |                    |                |               |             |        |
| 𝔗 Integrations                                |                                               |                             | No reserva                | tions available                |                    |                |               |             |        |
| Too many guests in house?                     | Print<br>Designed by Hospitality Digital Gml  | oH. All rights reserved.    |                           | F                              | FAQ   Terms of use | Imprint        | Data privacy  | Privacy Set | ttings |

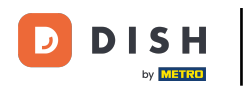

# • Y luego seleccione Horas .

| <b>DISH</b> RESERVATION   |                                                     |                          |                          |                             | <b>≜</b> ● Te | est Bistro Trainir | g 🖸   🗧       |              | •      |
|---------------------------|-----------------------------------------------------|--------------------------|--------------------------|-----------------------------|---------------|--------------------|---------------|--------------|--------|
| Reservations              | Have a walk-in customer? Received reservation book! | a reservation request    | over phone / email? Don' | 't forget to add it to your |               | VALK-IN AL         | DD RESERVAT   | ION          |        |
| Ħ Table plan              |                                                     |                          |                          |                             |               |                    |               |              |        |
| 🎢 Menu                    | (•)                                                 |                          | Mon, 2 Oct - Mon,        | 2 Oct                       |               |                    |               | $\mathbf{>}$ |        |
| 📇 Guests                  | There is <b>1</b> active limit configured fo        | or the selected time per | riod                     |                             |               |                    | Show m        | nore 🗸       |        |
| Feedback                  |                                                     |                          |                          |                             |               |                    |               |              |        |
| 🗠 Reports                 |                                                     | ompleted                 | Upcoming                 | ⊖ Cancelled                 |               | 0 😕 0              | <b>m</b> 0/37 |              |        |
| 🏟 Settings 👻              |                                                     |                          |                          |                             |               |                    |               |              |        |
| () Hours                  |                                                     |                          |                          |                             |               |                    |               |              |        |
| Reservations              |                                                     |                          |                          |                             |               |                    |               |              |        |
| 🛱 Tables/Seats            |                                                     |                          | 00                       |                             |               |                    |               |              |        |
| 🛱 Reservation limits      |                                                     |                          |                          |                             |               |                    |               |              |        |
| <b>%</b> Offers           |                                                     |                          |                          |                             |               |                    |               |              |        |
| ♠ Notifications           |                                                     |                          | No reservations          | available                   |               |                    |               |              |        |
| 😤 Account                 |                                                     |                          |                          |                             |               |                    |               |              |        |
| 𝚱 Integrations            | Print                                               |                          |                          |                             |               |                    |               | 8            |        |
| Too many guests in house? | Designed by Hospitality Digital GmbH. All rights    | s reserved.              |                          | F.                          | AQ   Terms o  | of use   Imprint   | Data privacy  | Privacy Set  | tings. |

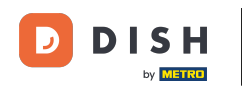

Para configurar horarios determinados para sus servicios, haga clic en el icono de edición correspondiente .

| <b>DISH</b> RESERVATION       |                                                                                                    |                                                                                  | Test Bistro Training 🕤               | <u> </u>   |   |
|-------------------------------|----------------------------------------------------------------------------------------------------|----------------------------------------------------------------------------------|--------------------------------------|------------|---|
| Reservations                  | Reservation hours can be the same as your opening hours, but they can also st<br>are used to offer reservation times to your guests.<br>e.g: If your reservation hours end at 8 PM and your configured reservation dura | art later and / or end earlier. Your re<br>tion is 2 hours, the last reservation | eservation hours in combination with | h duration |   |
| 🍽 Table plan                  | Reservation hours                                                                                                    | Exceptional hours                                                                |                                      | ľ          |   |
| Menu                          | <b>Monday</b><br>09:00 AM - 10:00 PM                                                                                                    | <b>Tue, 31/10/2023</b><br>closed                                                 |                                      |            |   |
|                               | Tuesday<br>09:00 AM - 10:00 PM                                                                                                    | <b>Mon, 13/11/2023 - Sun, 26/11/</b><br>10:00 AM - 03:00 PM                      | 2023                                 |            |   |
| Feedback                      | Wednesday<br>09:00 AM - 10:00 PM                                                                                                    |                                                                                  |                                      |            |   |
| 🗠 Reports                     | <b>Thursday</b><br>09:00 AM - 10:00 PM                                                                                                    |                                                                                  |                                      |            |   |
| 🜣 Settings 👻                  | Friday<br>09:00 AM - 10:00 PM                                                                                                    |                                                                                  |                                      |            |   |
| () Hours                      | Saturday<br>02:00 PM - 12:00 AM                                                                                                    |                                                                                  |                                      |            |   |
| ☑ Reservations ▲ Tables/Seats | Sunday<br>02:00 PM - 12:00 AM                                                                                                    |                                                                                  |                                      |            |   |
| 🛱 Reservation limits          | Samiaas 7                                                                                                    |                                                                                  |                                      |            |   |
| % Offers                      | Set services to filter reservations and define default reservation durations                                                                                                    |                                                                                  |                                      |            |   |
| ↓ Notifications               | per service                                                                                                    |                                                                                  |                                      |            |   |
| \land Account                 |                                                                                                    |                                                                                  |                                      |            |   |
|                               |                                                                                                    |                                                                                  |                                      |            |   |
| Changes successfully saved    |                                                                                                    |                                                                                  |                                      |            | × |

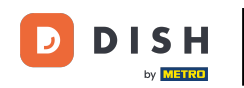

# Haga clic en Agregar para agregar nuevas horas de servicio.

| <b>DISH</b> RESERVATION         |                                                                                                    | <b>*</b> • | Test Bistro Training 🧲           | ) 취 ~           |          |
|---------------------------------|----------------------------------------------------------------------------------------------------|------------|----------------------------------|-----------------|----------|
| E Reservations                  | Set up service periods to easily filter your reservations by services and get a better overview of incoming gu reservation durations for each service in settings/reservations (e.g. 1h for lunch and 2h for dinner). | ests. With | this, you will also be able to d | efine default   |          |
| 🖻 Table plan                    |                                                                                                    |            |                                  | Back            |          |
| 🍴 Menu                          | Would you like to add more days?                                                                                                    |            | (                                | Add             | 1        |
| 📇 Guests                        |                                                                                                    |            |                                  | SAVE            |          |
| 🕲 Feedback                      |                                                                                                    |            |                                  | SAVE            |          |
| 🗠 Reports                       |                                                                                                    |            |                                  |                 |          |
| 💠 Settings 👻                    |                                                                                                    |            |                                  |                 |          |
| () Hours                        |                                                                                                    |            |                                  |                 |          |
| Reservations                    |                                                                                                    |            |                                  |                 |          |
| Tables/Seats Reservation limits |                                                                                                    |            |                                  |                 |          |
| % Offers                        |                                                                                                    |            |                                  |                 |          |
| ♠ Notifications                 |                                                                                                    |            |                                  |                 |          |
| 希 Account                       |                                                                                                    |            |                                  |                 |          |
|                                 |                                                                                                    |            |                                  |                 |          |
| ioo many guests in house?       | Designed by Hospitality Digital GmbH. All rights reserved.                                                                                                    | FAQ   Te   | rms of use   Imprint   Data p    | ivacy   Privacy | Settings |

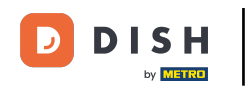

## A continuación seleccione los días , hora y servicio específico para su nuevo horario de servicio.

| <b>DISH</b> RESERVATION   |                                                                                                    | <b>*</b> •    | Test Bistro Training 🧲           | )   <u>*</u> * ~ |          |
|---------------------------|----------------------------------------------------------------------------------------------------|---------------|----------------------------------|------------------|----------|
| Reservations              | Set up service periods to easily filter your reservations by services and get a better overview of incoming gu<br>reservation durations for each service in settings/reservations (e.g. 1h for lunch and 2h for dinner). | iests. With 1 | this, you will also be able to d | efine default    |          |
| 🎮 Table plan              |                                                                                                    |               |                                  | Back             |          |
| <b>"1</b> Menu            | Day(s) Time                                                                                                    |               |                                  | ×                |          |
| 🐣 Guests                  | Mon, Tue, Wed, Thu, Fri • 12 : 00 am -                                                                                                    | 3 : 00        | pm Lunch -                       | +                |          |
| 🕲 Feedback                | Would you like to add more days?                                                                                                    |               | (                                | Add              |          |
| 🗠 Reports                 |                                                                                                    |               |                                  |                  |          |
| 🌣 Settings 👻              |                                                                                                    |               |                                  | SAVE             |          |
| O Hours                   |                                                                                                    |               |                                  |                  |          |
| Reservations              |                                                                                                    |               |                                  |                  |          |
| 🛱 Tables/Seats            |                                                                                                    |               |                                  |                  |          |
| 💼 Reservation limits      |                                                                                                    |               |                                  |                  |          |
| % Offers                  |                                                                                                    |               |                                  |                  |          |
| ♠ Notifications           |                                                                                                    |               |                                  |                  |          |
| 😚 Account                 |                                                                                                    |               |                                  |                  |          |
| ${\cal O}$ Integrations   |                                                                                                    |               |                                  |                  |          |
| foo many guests in house? | Designed by Hospitality Digital GmbH. All rights reserved.                                                                                                    | FAQ   Ter     | rms of use   Imprint   Data pi   | ivacy   Privacy  | Settings |

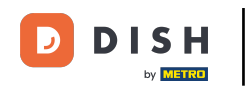

## Los servicios seleccionables son Desayuno , Brunch , Almuerzo y Cena .

| <b>DISH</b> RESERVATION   |                                                                                                    | ٠                                                   | Test           | Bistro Training 🕤         | → ★               |        |
|---------------------------|----------------------------------------------------------------------------------------------------|-----------------------------------------------------|----------------|---------------------------|-------------------|--------|
| Reservations              | Set up service periods to easily filter your reservations by services and get a better reservation durations for each service in settings/reservations (e.g. 1h for lunch and | overview of incoming guests. \<br>d 2h for dinner). | With this, you | u will also be able to de | fine default      |        |
| 🍽 Table plan              |                                                                                                    |                                                     |                |                           | Back              |        |
| <b>"1</b> Menu            | Day(s)                                                                                                    | Time                                                |                |                           | ×                 |        |
| 🚢 Guests                  | Mon, Tue, Wed, Thu, Fri 🔹                                                                                                    | 12 : 00 am - 03 :                                   | 00 pm          | Lunch -                   | (+) (             |        |
| 🕲 Feedback                | Would you like to add more days?                                                                                                    |                                                     |                | Brunch                    | Add               |        |
| 🗠 Reports                 |                                                                                                    |                                                     |                | Dinner                    | CAVE              |        |
| 💠 Settings 👻              |                                                                                                    |                                                     |                |                           | SAVE              | )      |
| () Hours                  |                                                                                                    |                                                     |                |                           |                   |        |
| Reservations              |                                                                                                    |                                                     |                |                           |                   |        |
| 🛱 Tables/Seats            |                                                                                                    |                                                     |                |                           |                   |        |
| Reservation limits        |                                                                                                    |                                                     |                |                           |                   |        |
| % Offers                  |                                                                                                    |                                                     |                |                           |                   |        |
| ♠ Notifications           |                                                                                                    |                                                     |                |                           |                   |        |
| 😤 Account                 |                                                                                                    |                                                     |                |                           |                   |        |
|                           |                                                                                                    |                                                     |                |                           |                   |        |
| Too many guests in house? | Designed by Hospitality Digital GmbH. All rights reserved.                                                                                                    | FAQ                                                 | Terms of use   | e   Imprint   Data priv   | /acy   Privacy Se | ttings |

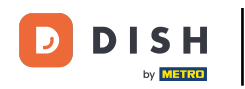

# Al hacer clic en el icono más, agrega otro servicio para la misma selección de días.

| <b>DISH</b> RESERVATION               |                                                                                                    | <b>*</b> °                                        | Test Bistro Training 🕤              | মুদ<br>শাদ ~    | •      |
|---------------------------------------|----------------------------------------------------------------------------------------------------|---------------------------------------------------|-------------------------------------|-----------------|--------|
| E Reservations                        | Set up service periods to easily filter your reservations by services and get a better ov reservation durations for each service in settings/reservations (e.g. 1h for lunch and 2l | erview of incoming guests. With<br>1 for dinner). | this, you will also be able to defi | ne default      |        |
| 🛏 Table plan                          |                                                                                                    |                                                   |                                     | Back            |        |
| <b>"1</b> Menu                        | Day(s)                                                                                                    | íme                                               |                                     | ×               |        |
| 🐣 Guests                              | Mon, Tue, Wed, Thu, Fri                                                                                                    | 12 : 00 am - 3 : 00                               | pm Lunch -                          | +               |        |
| Eedback                               | Would you like to add more days?                                                                                                    |                                                   |                                     | Add             |        |
| 🗠 Reports                             |                                                                                                    |                                                   |                                     |                 |        |
| 🔹 Settings 👻                          |                                                                                                    |                                                   |                                     | SAVE            |        |
| O Hours                               |                                                                                                    |                                                   |                                     |                 |        |
| Reservations                          |                                                                                                    |                                                   |                                     |                 |        |
| A Tables/Seats                        |                                                                                                    |                                                   |                                     |                 |        |
| 🛱 Reservation limits                  |                                                                                                    |                                                   |                                     |                 |        |
| % Offers                              |                                                                                                    |                                                   |                                     |                 |        |
| ♠ Notifications                       |                                                                                                    |                                                   |                                     |                 |        |
| 🛠 Account                             |                                                                                                    |                                                   |                                     |                 |        |
| ${oldsymbol \mathscr O}$ Integrations |                                                                                                    |                                                   |                                     |                 |        |
| Too many guests in house?             | Designed by Hospitality Digital GmbH. All rights reserved.                                                                                                    | FAQ   T                                           | erms of use   Imprint   Data privac | y   Privacy Set | tings. |

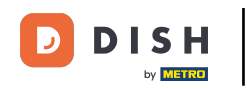

## Simplemente ingrese la hora y seleccione el servicio que desea agregar.

| DISH RESERVATION          |                                                                                                    |                                           | <b>♦</b> °   | Test Bistro Training 🕤             | 월 ~             |        |
|---------------------------|----------------------------------------------------------------------------------------------------|-------------------------------------------|--------------|------------------------------------|-----------------|--------|
| E Reservations            | Set up service periods to easily filter your reservations by services and get a better reservation durations for each service in settings/reservations (e.g. 1h for lunch and | overview of incoming<br>I 2h for dinner). | guests. With | this, you will also be able to def | ine default     |        |
| 🍽 Table plan              |                                                                                                    |                                           |              |                                    | Back            |        |
| <b>"1</b> Menu            | Day(s)                                                                                                    | Time                                      |              |                                    | ×               |        |
| 🐣 Guests                  | Mon, Tue, Wed, Thu, Fri 🔹                                                                                                    | 12 : 00 am                                | - 03 : 00    | pm Lunch -                         | +               |        |
| Feedback                  |                                                                                                    |                                           |              |                                    |                 |        |
| 🗠 Reports                 | Would you like to add more days?                                                                                                    |                                           |              |                                    | Add             |        |
| 🔅 Settings 👻              |                                                                                                    |                                           |              |                                    | SAVE            |        |
| () Hours                  |                                                                                                    |                                           |              |                                    |                 |        |
| 🗟 Reservations            |                                                                                                    |                                           |              |                                    |                 |        |
| 🛱 Tables/Seats            |                                                                                                    |                                           |              |                                    |                 |        |
| Reservation limits        |                                                                                                    |                                           |              |                                    |                 |        |
| % Offers                  |                                                                                                    |                                           |              |                                    |                 |        |
| ♣ Notifications           |                                                                                                    |                                           |              |                                    |                 |        |
| 😚 Account                 |                                                                                                    |                                           |              |                                    |                 |        |
| ${\cal O}$ Integrations   |                                                                                                    |                                           |              |                                    |                 |        |
| Too many guests in house? | Designed by Hospitality Digital GmbH. All rights reserved.                                                                                                    |                                           | FAQ   Te     | rms of use   Imprint   Data priva  | cy   Privacy Se | ttings |

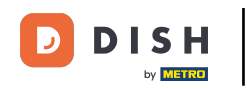

## Una vez que haya terminado, haga clic en GUARDAR para aplicar los cambios.

| <b>DISH</b> RESERVATION   |                                                                                                    |                                                 | Test Bistro Trainin            | g 🕤   🍀 🗸 🚱                    | $\mathbf{b}$ |
|---------------------------|----------------------------------------------------------------------------------------------------|-------------------------------------------------|--------------------------------|--------------------------------|--------------|
| Reservations              | Set up service periods to easily filter your reservations by services and get a better or reservation durations for each service in settings/reservations (e.g. 1h for lunch and 2 | /erview of incoming guests. \<br>h for dinner). | With this, you will also be ab | le to define default           |              |
| 🍽 Table plan              |                                                                                                    |                                                 |                                | Back                           |              |
| ¶ Menu                    | Day(s)                                                                                                    | Time                                            |                                | ×                              |              |
| 🖴 Guests                  | Mon, Tue, Wed, Thu, Fri 🔹                                                                                                    | 12 : 00 am - 3 :                                | 00 pm Lunch                    | • (+) (iii)                    |              |
| Feedback                  | Would you like to add more days?                                                                                                    |                                                 |                                | Add                            |              |
| 🗠 Reports                 |                                                                                                    |                                                 |                                |                                |              |
| 🔹 Settings 👻              |                                                                                                    |                                                 |                                | SAVE                           |              |
| O Hours                   |                                                                                                    |                                                 |                                |                                |              |
| Reservations              |                                                                                                    |                                                 |                                |                                |              |
| A Tables/Seats            |                                                                                                    |                                                 |                                |                                |              |
| 🛱 Reservation limits      |                                                                                                    |                                                 |                                |                                |              |
| % Offers                  |                                                                                                    |                                                 |                                |                                |              |
| ♠ Notifications           |                                                                                                    |                                                 |                                |                                |              |
| 🛠 Account                 |                                                                                                    |                                                 |                                |                                |              |
| ${\cal O}$ Integrations   |                                                                                                    |                                                 |                                |                                |              |
| Too many guests in house? | Designed by Hospitality Digital GmbH. All rights reserved.                                                                                                    | FAQ                                             | Terms of use   Imprint         | Data privacy   Privacy Setting | gs           |

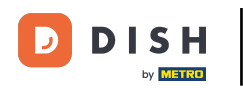

## Ahora haga clic en reservas para ver cómo el horario de servicio le apoya en su negocio diario.

| <b>DISH</b> RESERVATION                                                       |                                                                                                    |                                                   | <b>*</b> •                                                                           | Test Bistro Training 🕤                                            | <u> 취</u> 분 ~ |   |
|-------------------------------------------------------------------------------|----------------------------------------------------------------------------------------------------|---------------------------------------------------|--------------------------------------------------------------------------------------|-------------------------------------------------------------------|---------------|---|
| Reservations                                                                  | Reservation hours can be the same as your opening hours, b<br>are used to offer reservation times to your guests.<br>e.g: If your reservation hours end at 8 PM and your configure | out they can also start<br>ed reservation duratio | : later and / or end earlier. Your reserv<br>n is 2 hours, the last reservation time | ation hours in combination with<br>offered to your guests is 6PM. | duration      |   |
| 🛏 Table plan                                                                  | Reservation hours                                                                                                    | ľ                                                 | Exceptional hours                                                                    |                                                                   | ľ             |   |
| 🎢 Menu                                                                        | Monday<br>09:00 AM - 10:00 PM                                                                                                    |                                                   | Tue, 31/10/2023<br>closed                                                            | z                                                                 |               |   |
| Feedback                                                                      | 09:00 AM - 10:00 PM<br>Wednesday<br>09:00 AM - 10:00 PM                                                                                                    |                                                   | 10:00 AM - 03:00 PM                                                                  | -                                                                 |               |   |
| 🗠 Reports                                                                     | <b>Thursday</b><br>09:00 AM - 10:00 PM                                                                                                    |                                                   |                                                                                      |                                                                   |               |   |
| <ul> <li>✿ Settings →</li> <li>④ Hours</li> <li>☑ Reservations</li> </ul>     | Friday<br>09:00 AM - 10:00 PM<br>Saturday<br>02:00 PM - 12:00 AM                                                                                                    |                                                   |                                                                                      |                                                                   |               |   |
| ▲ Tables/Seats                                                                | 02:00 PM - 12:00 AM                                                                                                    |                                                   |                                                                                      |                                                                   |               |   |
| <ul> <li>Reservation limits</li> <li>Offers</li> <li>Notifications</li> </ul> | Services<br>Monday                                                                                                    | Ľ                                                 |                                                                                      |                                                                   |               |   |
| Account                                                                       | Tuesday<br>Lunch: 12:00 AM - 03:00 PM                                                                                                    |                                                   |                                                                                      |                                                                   |               |   |
| Changes successfully saved                                                    | Wednesday<br>Lunch: 12:00 AM - 03:00 PM                                                                                                    |                                                   |                                                                                      |                                                                   |               | × |

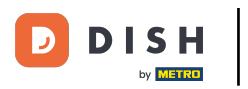

#### De nuevo en la vista general de tus reservas ahora podrás filtrarlas por servicios.

| <b>DISH</b> RESERVATION   |                                       |                                     |                         |                   | <b>*</b> *       | Test Bistro Ti | raining 🕤 🛛 🗍  | × 4      | • |
|---------------------------|---------------------------------------|-------------------------------------|-------------------------|-------------------|------------------|----------------|----------------|----------|---|
| Reservations              | Have a walk-in cust reservation book! | omer? Received a reservation re     | quest over phone / emai | l? Don't forget t | o add it to your | WALK-IN        | ADD RESERVATIC | N        |   |
| 🛏 Table plan              |                                       |                                     |                         |                   |                  |                |                |          |   |
| 🆞 Menu                    |                                       | Mon, 2 Oct - Mon, 2 Oct             |                         | All               | services         |                |                | <u> </u> |   |
| 🛎 Guests                  | There is <b>1</b> active lim          | nit configured for the selected tir | me period               |                   |                  |                | Show mo        | re 🗸     |   |
| 🕲 Feedback                |                                       |                                     |                         |                   |                  |                |                |          |   |
| 🗠 Reports                 |                                       | ⊖ Completed                         | Upcoming                | ⊖ Cano            | celled           | <b>v</b> 4 🚜   | 8 = 3/37       |          |   |
| 🌣 Settings 👻              | Mon, 02/10/2023                       |                                     |                         |                   |                  |                |                |          |   |
| ${\cal O}$ Integrations   | 01:00 PM                              | Doe, Jane                           |                         | 2 guest(s)        | 11 (Restaurant)  |                | Confirmed      | ~        |   |
|                           | 05:00 PM<br>50% discount on co        | Doe, John<br>cktails                |                         | 2 guest(s)        | 11 (Restaurant)  |                | Confirmed      | ~        |   |
|                           | 06:30 PM                              | Doe, Jane                           |                         | 2 guest(s)        | 17 (Restaurant)  |                | Confirmed      | ~        |   |
| Too many guests in house? | 06:45 PM                              | Doe, John                           |                         | 2 guest(s)        | 12 (Restaurant)  |                | Confirmed      | 6        |   |
|                           | Drint                                 |                                     |                         |                   |                  |                |                |          |   |

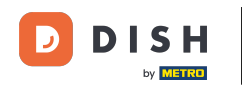

Las reservas se categorizarán automáticamente en períodos de comida teniendo en cuenta la hora de la reserva.

| <b>DISH</b> RESERVATION                                |                                                                                                    | <b>*</b> • | Test Bistr   | ro Training 🕤               |                 |         |
|--------------------------------------------------------|----------------------------------------------------------------------------------------------------|------------|--------------|-----------------------------|-----------------|---------|
| E Reservations                                         | Have a walk-in customer? Received a reservation request over phone / email? Don't forget to add it to your reservation book! | r          | WALK-IN      | ADD RESER                   | RVATION         |         |
| 🍽 Table plan                                           | Kon, 2 Oct - Mon, 2 Oct                                                                                                    |            |              |                             | ~               |         |
| 🐣 Guests                                               | There is <b>1</b> active limit configured for the selected time period                                                       |            |              | Sho                         | ow more 🗸       |         |
| <ul><li>☺ Feedback</li><li>☑ Reports</li></ul>         | ○ All ○ Completed                                                                                                    |            | Ľ 1          | <b>&amp;</b> 2 <b>F</b> 1/3 | 57              |         |
| 🌣 Settings 👻                                           | Mon, 02/10/2023                                                                                                    |            |              |                             |                 | _       |
| ${                                    $                | 01:00 PM Doe, Jane 2 guest(s) 11 (Restaurar                                                                                  | nt)        |              | Confirmed                   | ~               |         |
|                                                        | Print                                                                                                    |            |              |                             |                 |         |
|                                                        |                                                                                                    |            |              |                             |                 |         |
| -                                                      |                                                                                                    |            |              |                             | 6               |         |
| Too many guests in house?<br>Pause online reservations | Designed by Hospitality Digital GmbH. All rights reserved.                                                                   | -AQ        | Terms of use | Imprint   Data priva        | cy   Privacy Se | ettings |

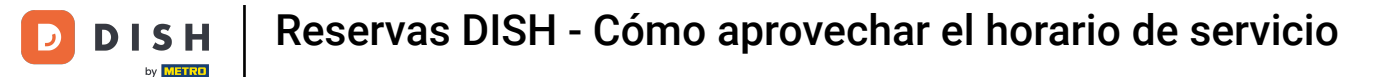

#### Eso es todo. Has completado el tutorial y ahora sabes cómo aprovechar las horas de servicio.

| <b>DISH</b> RESERVATION                                |                                                                                                    | <b>≜</b> ● Te | est Bistro Trainii    | ng 🕤   着       |               |     |
|--------------------------------------------------------|----------------------------------------------------------------------------------------------------|---------------|-----------------------|----------------|---------------|-----|
| E Reservations                                         | Have a walk-in customer? Received a reservation request over phone / email? Don't forget to add it to your reservation book! |               | VALK-IN A             | DD RESERVATIO  |               |     |
| ㅋ Table plan<br>୩ Menu                                 | Mon, 2 Oct - Mon, 2 Oct         Image: Contemport         Lunch                                                              |               |                       |                | ~             |     |
| 🐣 Guests                                               | There is <b>1</b> active limit configured for the selected time period                                                       |               |                       | Show mo        | ore 🗸         |     |
| ⊕ Feedback<br>⊯ Reports                                | ○ All ○ Completed                                                                                                    |               | <b>⊡</b> 1 <b>ఊ</b> 2 | <b>==</b> 1/37 |               |     |
| 💠 Settings 👻                                           | Mon, 02/10/2023                                                                                                    |               |                       |                |               |     |
| 𝔗 Integrations                                         | 01:00 PM Doe, Jane 2 guest(s) 11 (Restaurant                                                                                 | it)           | C                     | onfirmed       | ~             |     |
|                                                        | Print                                                                                                    |               |                       |                |               |     |
|                                                        |                                                                                                    |               |                       |                |               |     |
|                                                        |                                                                                                    |               |                       |                | 0             |     |
| Foo many guests in house?<br>Pause online reservations | Designed by Hospitality Digital GmbH. All rights reserved.                                                                   | AQ   Terms o  | of use   Imprint      | Data privacy   | Privacy Setti | ngs |

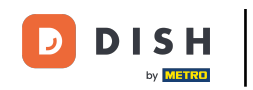

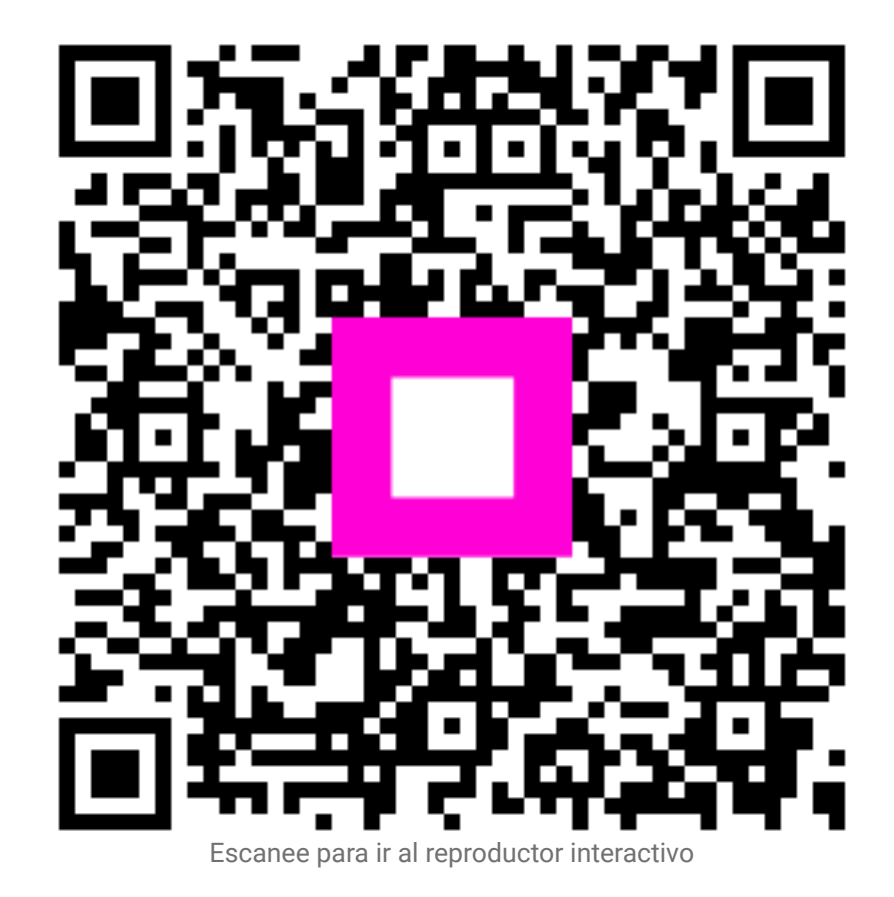